## 佛教黃允畋中學

查閱獎懲紀錄(學生報告) — 家長指引

- 1. 登入 eClass 網站: <u>http://eclass.bwwtc.edu.hk</u>
- 2. 請於上方"主導覽列"點選 資訊服務 → 訓導管理

|                                    | Æ                         | ñ.       |          | 佛        | <b>教</b> 黃: | 记败中      | 學                |                |              |       | <b>222</b> 家長   ENG X |  |
|------------------------------------|---------------------------|----------|----------|----------|-------------|----------|------------------|----------------|--------------|-------|-----------------------|--|
|                                    | Contraction of the second | - D      |          |          | 0 i         | 領1       | ◎ 資訊服務 ◎ 學與教管理工具 |                |              | 1     | 🤣 🧶 😕 🌜               |  |
| 2017.12.06 (Wed)                   |                           |          |          |          |             | 2.       | 訓導管理<br>課外活動管理   | 歡迎 , HW1A (家長) |              |       | 8                     |  |
| H                                  |                           | Ξ        | Ξ        | 四        | 五           | 六        | 網上家課表            |                | ##5小組 全部小組 ▼ | iMail | 通告 eLibrary           |  |
| - 25                               | -                         |          | -        |          | 1           | 2        | 電子通告系統           |                | 要時仍未有任何紀錄    |       | plus                  |  |
| 3                                  | 4                         | 5        | 6        | 7        | 8           | 9        | 問卷調查             | 更多             | 更多           | 洲上教室  | 家課紀錄表 詳組              |  |
| 10<br>17                           | 11<br>18                  | 12<br>19 | 13<br>20 | 14<br>21 | 15<br>22    | 16<br>23 |                  |                |              | 暫時仍未多 | 9任何紀錄                 |  |
| 24                                 | 25                        | 26       | 27       | 28       | 29          | 30       |                  |                |              | -     |                       |  |
| 0 December 2017 0<br>1 1 1 1 1 1 1 |                           |          |          |          |             |          |                  |                |              |       |                       |  |
| 本月事項 今日事項<br>→ 2017-12-07 (四)      |                           |          |          |          |             | 5        |                  |                |              |       |                       |  |
| -學習活動日                             |                           |          |          |          |             |          |                  |                |              |       |                       |  |

3. 如欲查看 貴子弟各項獎懲紀錄,請於 左邊選項按 "學生報告",再按下圖所示完成各個步驟。

|           | 學生報告                                           |
|-----------|------------------------------------------------|
| ***       | - 遵導 -                                         |
| 訓導紀錄▼     | 使用指引                                           |
| > 良好及違規行為 | 個人報告顯示所選學生之獎懲紀錄及良好/達規行為紀錄。請設定報告時段與及要顯示的訓導紀錄類型。 |
| > 獎勵及懲罰   |                                                |
| > 留堂      |                                                |
| 2 學生報告 1  | 1A家課(1A-99) 2 ", / "相西杏若的紀錄                    |
|           | - 獎譽紀錄 -                                       |
| 1 四八银口    | 題示 #                                           |
|           |                                                |
|           |                                                |
|           | ✓ 包含豁免記錄                                       |
|           | <sup>時段</sup> 3.選擇年度 ● 年度 所有年度 ▼ 學期 全年 ▼       |
|           | 或查找時段 ◎曲                                       |
|           |                                                |
|           | - 良好/違規行為紀錄 -                                  |
|           | 題示 #                                           |
|           | 時段                                             |
|           |                                                |
|           | ◎ 由                                            |
|           | 附有「*」的項目必須填寫                                   |
|           |                                                |
|           | 4. 產生/更新報告                                     |
|           |                                                |

學生報告 / 家長指引 / 頁2

## 4. 於"學生報告"中,顯示各項獎懲紀錄之詳細資料。

| 佛教黃九歐中學                                                        |                                        | 🥸 家長 🕴 ENG 🗙               |            |              |                |
|----------------------------------------------------------------|----------------------------------------|----------------------------|------------|--------------|----------------|
| ●首頁 0                                                          | 资訊服務 🧿 學與教管理工具                         |                            |            | 1 1 2 3 8 3  |                |
| 割導管<br>単生報                                                     | <b>理</b><br>告                          |                            |            |              |                |
| →→<br>訓導紀錄 →                                                   | 黑顯示統計選項                                |                            |            |              |                |
| > 良好及違規行為 > 獎勵及懲罰                                              |                                        |                            |            |              |                |
| <ul> <li>         ・ 留堂         ・         ・         ・</li></ul> | ♀ 學生: 1A 家課 班別: - 獎勵及懲罰 -              | 1A - 99                    |            | 所有年度 全年      |                |
| > 個人報告                                                         | # 紀錄日期                                 | 總內容 類別/項目<br>點 1次 03 - 多次遲 | <b>到</b>   | 負責人<br>李惠娟老師 |                |
|                                                                | ( <b>y)</b> = 豁免<br>- <i>良好及邊想行為</i> - |                            | Ŷ          | ↓ 所有年度 全年    |                |
|                                                                | 🖻 良好行為                                 | 累積獎勵次數                     | 📟 違規行為     | 累積違規次數       |                |
|                                                                | 暫時仍未                                   | 有任何紀錄                      | 一般違規<br>遲到 | 3            |                |
|                                                                | <u></u>                                |                            |            | 3            |                |
|                                                                |                                        | 匯出                         | 列印 返回      |              |                |
| javascript:showOption();                                       |                                        |                            |            | Powered by   | <b>ec</b> lass |

~完~